# SMART. MX (V5) interaktīvais displejs

Vai nepieciešama palīdzība ar displeju? Apskatiet šos pamata problēmu novēršanas padomus

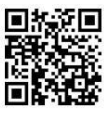

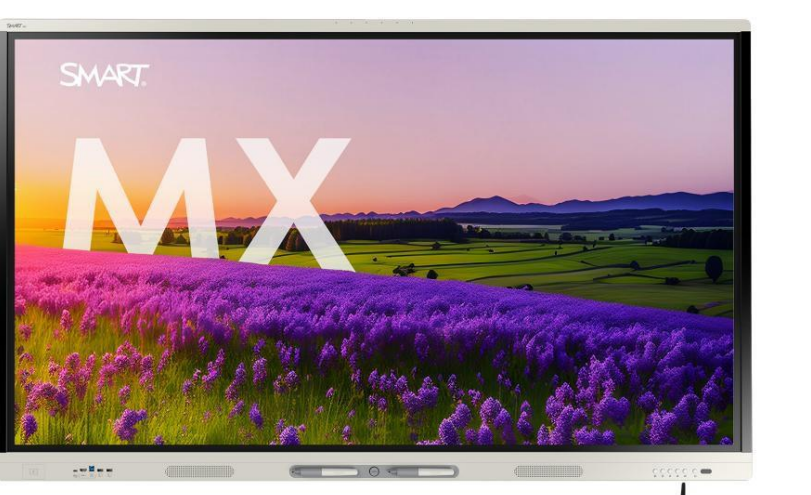

### leslēdziet displeju

Nospiediet ieslēgšanas/izslēgšan bogu priekšējā vadības panelī.

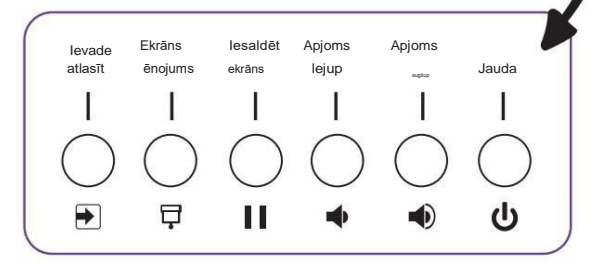

#### Pierakstīties

Pierakstieties Google vai Microsoft kontā, lai personalizētu displeju, lejupielādētu mācību failus ātrai piekļuvei un veiktu citas darbības. Ja jūsu konts ir savienots ar Lumio vai SMART Notebook Plus kontu, varat sinhronizēt mācību failus tieši ar displeju.

Lai pierakstītos, pieskarieties ekrānam. Anavigācijas joslā apakšdaļā

# Rakstīt un dzēst

Paņemiet vienu no displeja pildspalvām un rakstiet vai zīmējiet ar digitālo tinti. Lai dzēstu, pārvietojiet dūri vai plaukstu pāri tintei.

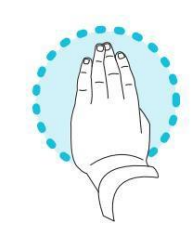

#### Izmantojiet iQ funkcijas

Displeja iQ funkcijas ir pieejamas bez datora pievienošanas. Lai tām piekļūtu, pieskarieties pogai Sākums.

Lasiet par iQ funkcijām SMART Board displeja skolotāja rokasgrāmatā (support.smarttech.com/ docs/software/ig/4/en/teacher-guide/default.cshtml#).

#### Pievienojiet datoru

Pievienojiet datoru displejam, izmantojot HDMI kabeli un, lai iespējotu skārienjutīgo ekrānu, USB kabeli.

Varat arī izmantot vienu USB-C kabeli, lai pievienotu datoru gan video, gan skārienekrāniem.

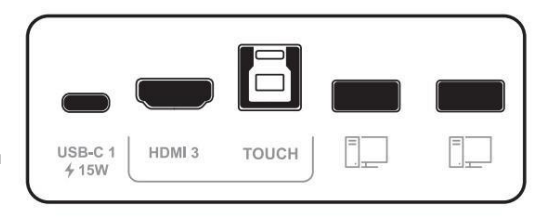

# Mijiedarbojieties ar datora darbvirsmu

Pēc datora pievienošanas nospiediet pogu levades izvēle priekšējā vadības pane i pēc tam pieskarieties datora ievades izvēlnes opcijai.

Vai vēlaties kopīgot savu ekrānu? Apmeklējiet vietni smarttech.com/smartmirror.

©2024 SMART Technologies ULC. Visas tiesības aizsargātas. SMART Board, smarttech, SMART logotips un visi SMART saukļi ir SMART Technologies ULC preču zīmes vai reģistrētas preču zīmes ASV un/vai citās valstīs. Visi trešo pušu produktu un uzņēmumu nosaukumi var būt to attiecīgo īpašnieku preču zīmes. Saturs var tikt mainīts bez iepriekšēja brīdinājuma. 2024. gada 3. jūlijs. smarttech.com/kb/171973

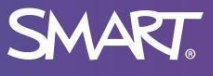